# Réinstaller une version antérieure de votre Connect-ERP

### Contenu

| Pourquoi voudriez-vous lire ce document ?      | 2 |
|------------------------------------------------|---|
| Au travail                                     | 2 |
| Et si le comportement indésirable est résolu ? | 4 |
| Et enfin, ceci                                 | 4 |

## Pourquoi voudriez-vous lire ce document ?

Le département Research & Development d'Odoo propose des mises à jour hebdomadaires de son logiciel dans le monde entier. Il peut s'agir d'erreurs découvertes par d'autres clients, ou de nouvelles fonctionnalités pour répondre à des obligations légales. Mais aussi de protections supplémentaires contre les menaces de sécurité et de performances améliorées.

Il se peut que cette mise à jour d'Odoo entre en conflit avec votre Connect-ERP. Vous pouvez temporairement contourner ce comportement indésirable en installant une version antérieure de Connect-ERP.

Bon à savoir : l'installation d'une version antérieure concerne le logiciel. Vos data et données d'entreprise ne seront pas impactées.

Si les actions décrites dans ce document sont demandées par Connect+, par exemple en cas d'incident se manifestant chez plusieurs membres, vous recevrez certainement le bon numéro de "révision" d'une version antérieure dans votre mailbox.

#### Au travail

Dans votre browser, naviguez vers Odoo.sh et entrez votre mot de passe.

| odoosh Branches Builds                                        | Status Settings Documentation                                                                                                    |                                                                                                    | 🐥 📑 dominiquevanendert-github -                            |  |
|---------------------------------------------------------------|----------------------------------------------------------------------------------------------------|----------------------------------------------------------------------------------------------------|------------------------------------------------------------|--|
| Filter branches                                               | prod                                                                                                    | 🕼 Clone 🖇 Fork 🖡 Me                                                                                                    | erge 🗈 SSH 🛢 SQL 🕮 Submodule 📲 Delete                      |  |
| Production                                                    |                                                                                                    | IG git clonerecurse-submodul                                                                                                    | esbranch prod git@github.com:odoo-ps/psbe-repairsthome.git |  |
| prod 15.0 🔍                                                   |                                                                                                    |                                                                                                    |                                                            |  |
| Staging +                                                     |                                                                                                    | <b>†</b>                                                                                                    |                                                            |  |
|                                                               | Odoo Version                                                                                                    | Version                                                                                                    | Revision                                                   |  |
| Development +                                                 | Stick the Odoo codebase to a specific<br>revision, or get the weeky updates to<br>benefit of the latest security, bug and<br>performance fixes. | Stick the Odoo codebase to a specific<br>revision, or get the weekly updates to<br>benefit of the latest security, bug and<br>performance fixes.<br>The sources of your Odoo server will be updated weekly.<br>You will benefit from the latest bug, security and performance fixes automatically.<br>Repository revisions |                                                            |  |
|                                                               |                                                                                                    | odoo                                                                                                    | 9823c3ccb6cda22df8c51818e972627d3f3fbb9b                   |  |
|                                                               |                                                                                                    | enterprise                                                                                                    | 5f2739057cddeccae1f536c8c939e20b5e654167                   |  |
|                                                               |                                                                                                    | themes                                                                                                    | 7f2414c9bf2495895d0e384d74accc04479c9d30                   |  |
|                                                               | 🕆 Custom domains                                                                                                    |                                                                                                    | www.your-domain.com Add domain                             |  |
| Associate a domain to your production You o<br>database. Note |                                                                                                    | You can use <i>*.odoo.com</i> or your own domain.<br>Note that with your own domain, you have to configure the                                                                                                    | DNS entries accordingly.                                   |  |
|                                                               |                                                                                                    | > How to set up my domain?                                                                                                    | -                                                          |  |

Cliquez sur "prod" (il s'agit de votre environnement de production) et sur l'onglet "Settings". Sous la rubrique "Revision", il sera pratiquement indiqué "Latest", ce qui indique la version la plus récente.

| odoo.sh Branches | Builds                                                               | Status Settings Documentation                                                                                                    |                                                                                                    | 🐥 🔝 dominiquevanendert-github -                                     |
|------------------|----------------------------------------------------------------------|----------------------------------------------------------------------------------------------------|----------------------------------------------------------------------------------------------------|---------------------------------------------------------------------|
| Filter branches  |                                                                      | prod                                                                                                    | 😫 Clone 🛛 Fork 🕨                                                                                                    | Merge 🖾 SSH 🛢 SQL 🗇 Submodule 📋 Delete                              |
| Production       |                                                                      |                                                                                                    | j≩ git clone →recurse-subm                                                                                                    | nodulesbranch prod git@github.com:odoo-ps/psbe-repairathome.git Run |
| prod             |                                                                      | HISTORY SHELL OF EDITOR OF MONITOR LOGS                                                                                                    | BACKUPS UPGRADE SETTINGS                                                                                                    |                                                                     |
| Staging          |                                                                      |                                                                                                    |                                                                                                    |                                                                     |
|                  |                                                                      | Odoo Version                                                                                                    | Version                                                                                                    | Revision                                                            |
| Development      |                                                                      | Stick the Odoo codebase to a specific<br>revision, or get the weekly updates to<br>benefit of the latest security, bug and<br>performance fixes. | Information<br>The sources of your Odoo server will be updated weekly<br>You will benefit from the latest bug, security and perform<br>Repository revisions<br>odoo<br>enterprise<br>themes | Latest •                                                            |
|                  | Custom domains<br>Associate a domain to your production<br>database. | You can use <i>*odoo.com</i> or your own domain.<br>Note that with your own domain, you have to configure<br>> How to set up my domain?          | 16.0.20231225<br>15.0.20231218<br>15.0.20231218<br>15.0.20231214<br>15.0.20231204<br>the DNS entries accordingly.                                                                           |                                                                     |

Cliquez sur les flèches et choisissez une version antérieure.

| odoo <sub>sh</sub> Branches Bui | ds Status | Settings Documentation                                 |                                                                                                    | 🐥 💼 dominiquevanendert-github                                    |
|---------------------------------|-----------|--------------------------------------------------------|----------------------------------------------------------------------------------------------------|------------------------------------------------------------------|
|                                 | prod      | I                                                      | 🕼 Clone 🖇 Fork 🕨 N                                                                                             | terge 🗈 SSH 🛢 SQL 🗇 Submodule 🔋 Delete                           |
|                                 |           |                                                        | git clonerecurse-submodu                                                                                       | ulesbranch prod git@github.com:odoo-ps/psbe-repairathome.git Run |
| Production                      |           |                                                        | ACKUPS UPGRADE SETTINGS                                                                                        |                                                                  |
| prod 15                         |           |                                                        |                                                                                                    |                                                                  |
| Staging                         | +         |                                                        |                                                                                                    |                                                                  |
|                                 | a 😐       | Odoo Version                                           | Version                                                                                                    | Revision                                                         |
|                                 |           | Stick the Odoo codebase to a specific                  | 15.0                                                                                                    | \$                                                               |
| Development                     | +         | revision, or get the weekly updates to                 | Information                                                                                                    |                                                                  |
|                                 |           | performance fixes.                                     | This revision expires on May 19, 2024. 3                                                                       |                                                                  |
|                                 |           |                                                        | Repository revisions                                                                                           |                                                                  |
|                                 |           |                                                        | odoo                                                                                                    | 0e518424fd53fa9b72bbd800f15a2a26facfad3b                         |
|                                 |           |                                                        | enterprise                                                                                                    | eef41c054bb5f8233c5d42fe0e37bf3f8e1d4065                         |
|                                 |           |                                                        | themes                                                                                                    | 97b0d12cda45f7dba2b7316b4ae24fdc37902d6f 🔿                       |
|                                 |           |                                                        | After saving, your server will be immediately restarted with                                                   | the new revision.                                                |
|                                 |           |                                                        | Save changes                                                                                                   |                                                                  |
|                                 |           |                                                        |                                                                                                    |                                                                  |
|                                 |           |                                                        |                                                                                                    |                                                                  |
|                                 |           | 🕈 Custom domains                                       |                                                                                                    | www.your-domain.com Add domain                                   |
|                                 |           | Associate a domain to your <b>production</b> database. | You can use <i>*.odoo.com</i> or your own domain.<br>Note that with your own domain, you have to configure the | DNS entries accordingly.                                         |

Enfin, cliquez sur le bouton vert "Save changes".

## Et si le comportement indésirable est résolu ?

| odoo <sub>sh</sub> Branches Builds | Status Settings Documentation                                                                                                    |                                                                                                    | 🐥 👘 dominiquevanendert-github <del>-</del>                                          |
|------------------------------------|----------------------------------------------------------------------------------------------------|----------------------------------------------------------------------------------------------------|-------------------------------------------------------------------------------------|
| Filter branches                    | prod                                                                                                    | 🕼 Clone 🖞 Fork 🐌 Me                                                                                                    | rge 🗈 SSH 🛢 SQL 🖾 Submodule 🖀 Delete                                                |
| Production                         |                                                                                                    |                                                                                                    |                                                                                     |
| prod 15.0 🗢                        | HISTORY SHELL C EDITOR MONITOR LOGS BAC                                                                                                 | KUPS UPGRADE SETTINGS                                                                                                    |                                                                                     |
| Staging +                          | I Odoo Version                                                                                                    | Version                                                                                                    | Revision                                                                            |
| Development +                      | Stick the Odoo codebase to a specific revision, or get the weekly updates to benefit of the latest security, bug and performance fixes. | Information The sources of your Odoo server will be updated weekly. You will benefit from the latest bug, security and performant Repository revisions odoo | Latest                                                                              |
|                                    | * Custom domains                                                                                                    | enterprise<br>themes                                                                                                    | 572799957cd4cceat 5536c64999e2886e59497<br>772x14c59672959586869384744ccc69439c6430 |
|                                    | Associate a domain to your production database.                                                                                         | You can use <i>fodoo.com</i> or your own domain.<br>Note that with your own domain, you have to configure the b<br>How to set up my domain?                 | www.your-domain.com Add domain                                                      |

Vous pouvez répéter les étapes précédentes et choisir maintenant la version "Latest".

#### Et enfin, ceci

Disclaimer 1 : Faites-le d'abord dans votre version staging et vérifiez si le comportement indésirable est résolu.

Disclaimer 2 : Il est préférable de fermer toutes les applications et surtout la caisse pendant un certain temps avant d'appuyer sur le bouton vert "Save changes". La réinitialisation ne prend qu'un instant et aucune donnée ne sera perdue.

Il se peut que vous n'ayez pas renouvelé votre staging récemment. Sur le site https://connecterp.odoo.com/, dans les FAQ, vous trouverez un document contenant les étapes à suivre pour renouveler votre staging.

Vous devez avoir les droits "Admin" pour effectuer les étapes de ce document. Contactez votre consultant Odoo ou un partenaire Odoo pour qu'il vous accorde ces droits "Admin".